# Allow Traceroute through Firepower Threat Defense (FTD)

### Contents

| roduction            |  |
|----------------------|--|
| erequisites          |  |
| Requirements         |  |
| Components Used      |  |
| ckground Information |  |
| nfigure              |  |
| rify                 |  |
| <u>publeshoot</u>    |  |
| lated Information    |  |

### Introduction

This document describes the configuration to allow the traceroute through Firepower Threat Defense (FTD) via Threat Service Policy.

# Prerequisites

#### Requirements

Cisco recommends that you have knowledge of these topics:

- Firepower Management Center (FMC)
- Firepower Threat Defense (FTD)

#### **Components Used**

The information in this document is based on these software and hardware versions:

- This article is applicable to all Firepower platforms.
- Cisco Firepower Threat Defense which runs software version 6.4.0.
- Cisco Firepower Management Center Virtual which runs software version 6.4.0.

The information in this document was created from the devices in a specific lab environment. All of the devices used in this document started with a cleared (default) configuration. If your network is live, ensure that you understand the potential impact of any command.

### **Background Information**

Traceroute to help you determine the route that packets take to their destination. A traceroute works by sending Unified Data Platform (UDP) packets to a destination on an invalid port. Because the port is not valid, the routers along the way to the destination respond with an Internet Control Message Protocol

(ICMP) Time Exceeded Message and report that error to the Adaptive Security Appliance (ASA).

The traceroute shows the result of each probe sent. Every line of output corresponds to a Time to Live (TTL) value in increasing order. This table explains the output symbols.

| Output Symbol | Description                                                                              |
|---------------|------------------------------------------------------------------------------------------|
| *             | No response was received for the probe within the timeout period.                        |
| nn msec       | For each node, the round-trip time (in milliseconds) for the specified number of probes. |
| !N            | ICMP network is unreachable.                                                             |
| !H            | ICMP host is unreachable.                                                                |
| !P            | ICMP is unreachable.                                                                     |
| !A            | ICMP administratively prohibited.                                                        |
| ?             | Unknown ICMP error.                                                                      |

By default, the ASA does not appear on traceroutes as a hop. To make it appear, decrement the time-to-live on packets that pass through the ASA and increase the rate limit on ICMP unreachable messages.

**Caution**: If you decrement time to live, packets with a TTL of 1 are dropped, but a connection is opened for the session on the assumption that the connection can contain packets with a greater TTL. Note that some packets, such as OSPF hello packets, are sent with TTL = 1, so decrementing time to live can have unexpected consequences. Keep these considerations in mind when you define your traffic class.

## Configure

Step 1. Create the extended ACL that defines the traffic class for which traceroute reporting needs to be enabled.

Log in to **FMC GUI** and navigate to **Objects > Object Management > Access List**. Select **Extended** from the table of contents and **Add** a new Extended Access List.Enter a Name for the object, for example, Under Traceroute\_ACL,**Add** a rule to permit ICMP type 3 and 11 and **save** it, as shown in the image:

| Access List                                                                                                | Name                |            |           |             | Value       |                                                         | Override | T.     |
|----------------------------------------------------------------------------------------------------|---------------------|------------|-----------|-------------|-------------|---------------------------------------------------------|----------|--------|
| Standard                                                                                                   | Traceroute_A0       | 3L         |           |             |             |                                                         | ×        | 60     |
| Address Pools                                                                                              |                     |            |           |             |             |                                                         |          |        |
| Cipher Suite List                                                                                          | Edit Extended       | Access Lis | st Object |             |             |                                                         |          | ? ×    |
| Community List  Community List  Distinguished Name  Individual Objects                                     | Name<br>Entries (1) | Tracerout  | e_ACU     | ]           |             |                                                         | 6        | @ Add  |
| DNS Server Group                                                                                           | Sequence            | Action     | Source    | Source Port | Destination | Destination Port                                        |          |        |
| File List     FlexConfig     FlexConfig Object     Text Object     Goolocation     Interface     Key Chain | 1                   | 🖋 Allow    | Any       | Any         | Any         | 료 <sup>®</sup> ICMP (1)/3<br>료 <sup>®</sup> ICMP (1)/11 | ø        | 3      |
| Network                                                                                                    | Allow Overrides     |            |           |             |             |                                                         |          |        |
| Policy List                                                                                                |                     |            |           |             |             |                                                         | Save     | Cancel |

Step 2. Configure the service policy rule that decrements the time-to-live value.

Navigate to **Policies > Access Control** and then **Edit** the policy assigned to the device. Under the Advanced tab, **Edit** the Threat Defense Service Policy, and then **Add** a new rule from **Add Rule** tab, then choose the **Global** checkbox to apply it globally, and click **Next**, as shown in the image:

| Threat Defense Service Policy                                                                                                    |             |                           | ? ×                    |
|----------------------------------------------------------------------------------------------------|-------------|---------------------------|------------------------|
| 1 Interface Object 2 Tra                                                                                                    | ffic Flow 3 | Connection Setting        |                        |
| Global Select Inteface Objects                                                                                                    |             |                           |                        |
| Available Zones                                                                                                    |             | Selected Zones/Interfaces |                        |
| 🧠 Search                                                                                                    |             |                           |                        |
| CSR_BGP<br>CSR_OSPF<br>ILL-NEW<br>IILL-NEW_IG<br>IILL-Outside<br>IILL-Outside_IG<br>IILL-Outside_IG<br>IISIde_IG<br>MPLS<br>MPLS<br>MPLS-Outside_IG<br>IISIDE_IG<br>MPLS-Outside_IG<br>Outside |             |                           |                        |
|                                                                                                    |             |                           |                        |
|                                                                                                    |             | << P                      | revious >> Next Cancel |

Navigate to **Traffic Flow > Extended Access List** and then choose **Extended Access List Object** from the Dropdown menu which was created in previous steps. Now click **Next**, as shown in the image:

| Threat Defense Service Poli | су             |             |             |        |             |         | ? ×    |
|-----------------------------|----------------|-------------|-------------|--------|-------------|---------|--------|
| 1 Interface Object          | 2 Traffic Flow | <b>3</b> Co | onnection S | etting |             |         |        |
| Extended Access List:       | Traceroute_ACL |             |             |        |             | *       |        |
|                             |                |             |             |        |             |         |        |
|                             |                |             |             |        |             |         |        |
|                             |                |             |             |        |             |         |        |
|                             |                |             |             |        |             |         |        |
|                             |                |             |             |        | << Previous | >> Next | Cancel |

Choose the **Enable Decrement TTL** checkbox and modify the other connection options (Optional). Now, click **Finish** to add the rule, then click **OK**, and **Save** the changes to the Threat defence service policy, as shown in the image:

| 1 Interface Object                      | 2 Traffic Flow 3                                 | Connection Setting                               |               |         |        |
|-----------------------------------------|--------------------------------------------------|--------------------------------------------------|---------------|---------|--------|
| Enable TCP State Bypass                 | <table-cell> Randomize TC</table-cell>           | P Sequence Number                                | Enable Decrem | ent TTL |        |
| Connections:<br>Connections Per Client: | Maximum TCP & UDP<br>0<br>Maximum TCP & UDP<br>0 | Maximum Embryonic<br>0<br>Maximum Embryonic<br>0 |               |         |        |
| Connections Timeout:                    | Embryonic<br>00:00:30                            | Half Closed<br>00:10:00                          | Idle<br>01:0  | 00:00   |        |
| Detect Dead Connections                 | Detection Timeout 00:00:15                       | Detection Retries                                |               |         |        |
|                                         |                                                  |                                                  |               |         |        |
|                                         |                                                  |                                                  |               |         |        |
|                                         |                                                  |                                                  | << Previous   | Finish  | Cancel |

Once the previous steps are completed, save the Access Control Policy.

Step 3. Permit ICMP on Inside and Outside, and Increase the Rate Limit to 50 (optional).

Navigate to **Devices > Platform Settings** and then **Edit** or **Create** a new Firepower Threat Defense platform settings policy and associate it to the device. Choose **ICMP** from the table of content and Increase the Rate Limit. For example, to 50 (You can ignore the Burst Size) and then click **Save**, and proceed to **Deploy** the Policy to the device, as shown in the image:

- **Rate Limit**—Sets the rate limit of unreachable messages, between 1 and 100 messages per second. The default is 1 message per second.
- Burst Size—Sets the burst rate, between 1 and 10. This value is not currently used by the system.

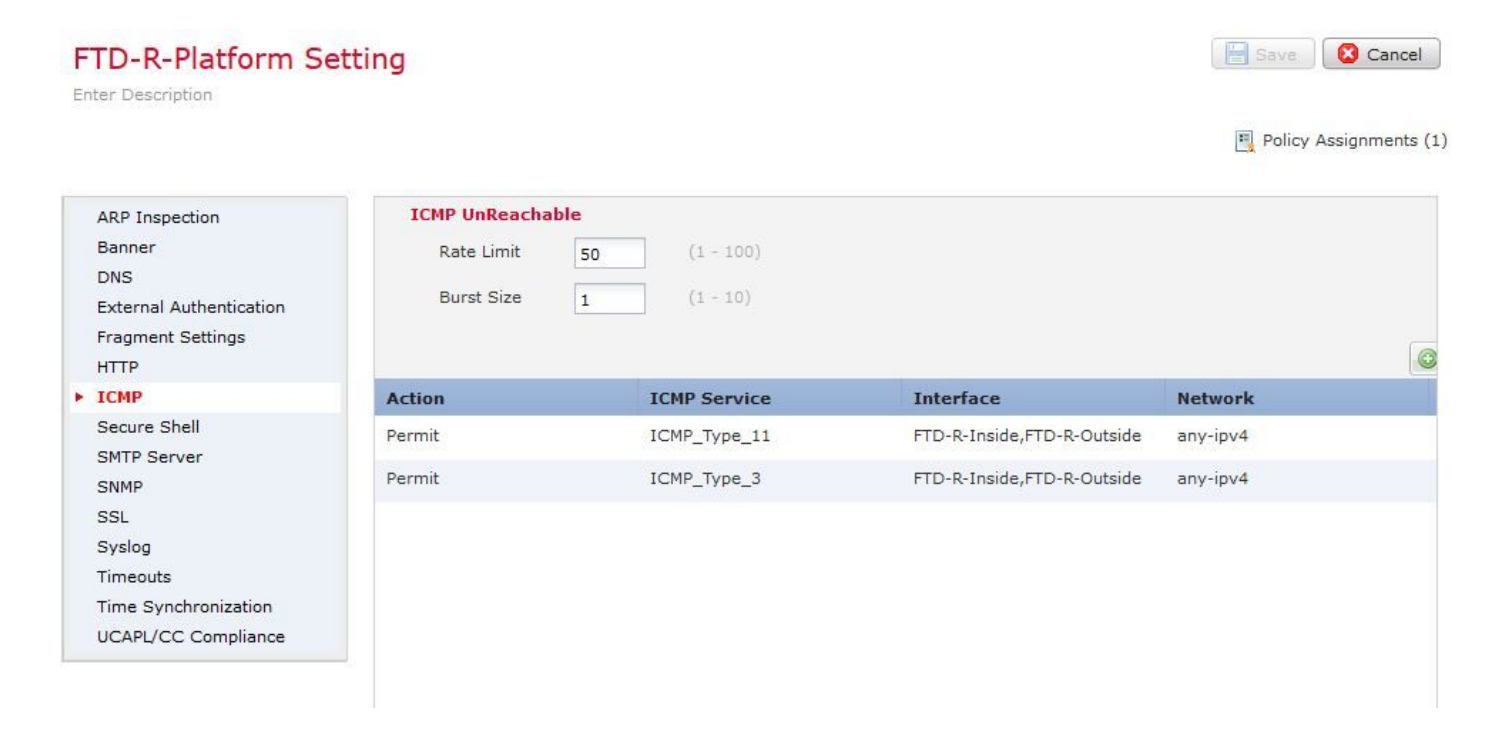

Caution: Ensure ICMP Destination Unreachable (Type 3) and ICMP Time Exceeded (Type 11) are allowed from Outside to Inside in the ACL policy or via Fastpath in Pre-filter policy.

## Verify

Check the configuration from FTD CLI once policy deployment is complete:

```
FTD# show run policy-map
policy-map type inspect dns preset_dns_map
---Output omitted---
class class_map_Traceroute_ACL
set connection timeout idle 1:00:00
set connection decrement-ttl
class class-default
1
FTD# show run class-map
1
class-map inspection_default
---Output omitted---
class-map class_map_Traceroute_ACL
match access-list Traceroute_ACL
!
FTD# show run access-1 Traceroute_ACL
access-list Traceroute_ACL extended permit object-group ProxySG_ExtendedACL_30064773500 any any log
```

```
FTD#
```

#### Troubleshoot

You can take captures on FTD Ingress and Egress interfaces for the interesting traffic to further troubleshoot the issue.

Packet capture on Lina, while traceroute is performed, can show as this for each hope on the route until it reaches the target IP.

ftd64# capture icmp interface inside real-time match icmp any any

Warning: using this option with a slow console connection may result in an excessive amount of non-displayed packets due to performance limitations.

Use ctrl-c to terminate real-time capture

| 1:  | 00:22:04.192800 | 10.0.0.1 > 10.10.10.11 icmp: time exceeded in-transit                       |
|-----|-----------------|-----------------------------------------------------------------------------|
| 2:  | 00:22:04.194432 | 10.0.0.1 > 10.10.10.11 icmp: time exceeded in-transit                       |
| 3:  | 00:22:04.194447 | 10.0.0.1 > 10.10.10.11 icmp: time exceeded in-transit                       |
| 4:  | 00:22:04.194981 | 172.16.1.1 > 10.10.10.11 icmp: time exceeded in-transit                     |
| 5:  | 00:22:04.194997 | 172.16.1.1 > 10.10.10.11 icmp: time exceeded in-transit                     |
| 6:  | 00:22:04.201130 | 10.122.149.1 > 10.10.10.11 icmp: time exceeded in-transit                   |
| 7:  | 00:22:04.201146 | 10.122.149.1 > 10.10.10.11 icmp: time exceeded in-transit                   |
| 8:  | 00:22:04.201161 | 172.16.1.1 > 10.10.10.11 icmp: time exceeded in-transit                     |
| 9:  | 00:22:04.201375 | 10.0.114.197 > 10.10.10.11 icmp: time exceeded in-transit                   |
| 10: | 00:22:04.201420 | 10.0.254.225 > 10.10.10.11 icmp: time exceeded in-transit                   |
| 11: | 00:22:04.202336 | 10.122.149.1 > 10.10.10.11 icmp: time exceeded in-transit                   |
| 12: | 00:22:04.202519 | 10.0.127.113 > 10.10.10.11 icmp: time exceeded in-transit                   |
| 13: | 00:22:04.216022 | 10.0.127.113 > 10.10.10.11 icmp: time exceeded in-transit                   |
| 14: | 00:22:04.216038 | 10.0.127.113 > 10.10.10.11 icmp: time exceeded in-transit                   |
| 15: | 00:22:04.216038 | 10.0.114.197 > 10.10.10.11 icmp: time exceeded in-transit                   |
| 16: | 00:22:04.216053 | 10.0.114.197 > 10.10.10.11 icmp: time exceeded in-transit                   |
| 17: | 00:22:04.216297 | 172.18.127.245 > 10.10.10.11 icmp: 172.18.127.245 udp port 33452 unreachabl |
| 18: | 00:22:04.216312 | 10.0.254.225 > 10.10.10.11 icmp: time exceeded in-transit                   |
| 19: | 00:22:04.216327 | 10.0.254.225 > 10.10.10.11 icmp: time exceeded in-transit                   |

A more detailed output can be obtained on Lina CLI if you perform traceroute with "-I" and "-n" switches as listed.

[ On the Client PC ]

# traceroute 10.18.127.245 -I -n

Note: You may not observe any difference between traceroute with or without -I switch. The difference i

[ On FTD Lina CLI ]

ftd64# capture icmp interface inside real-time match icmp any any

Warning: using this option with a slow console connection may result in an excessive amount of non-displayed packets due to performance limitations.

| 1:  | 18:37:33.517307 | 10.10.10.11 > 172.18.127.245 icmp: echo request           |
|-----|-----------------|-----------------------------------------------------------|
| 2:  | 18:37:33.517642 | 10.10.10.11 > 172.18.127.245 icmp: echo request           |
| 3:  | 18:37:33.517658 | 10.10.10.11 > 172.18.127.245 icmp: echo request           |
| 4:  | 18:37:33.517658 | 10.10.10.11 > 172.18.127.245 icmp: echo request           |
| 5:  | 18:37:33.517673 | 10.10.10.11 > 172.18.127.245 icmp: echo request           |
| 6:  | 18:37:33.517673 | 10.10.10.11 > 172.18.127.245 icmp: echo request           |
| 7:  | 18:37:33.517673 | 10.10.10.11 > 172.18.127.245 icmp: echo request           |
| 8:  | 18:37:33.517749 | 10.10.10.11 > 172.18.127.245 icmp: echo request           |
| 9:  | 18:37:33.517749 | 10.10.10.11 > 172.18.127.245 icmp: echo request           |
| 10: | 18:37:33.517764 | 10.10.10.11 > 172.18.127.245 icmp: echo request           |
| 11: | 18:37:33.517764 | 10.10.10.11 > 172.18.127.245 icmp: echo request           |
| 12: | 18:37:33.517826 | 10.10.10.11 > 172.18.127.245 icmp: echo request           |
| 13: | 18:37:33.517826 | 10.10.10.11 > 172.18.127.245 icmp: echo request           |
| 14: | 18:37:33.517826 | 10.10.10.11 > 172.18.127.245 icmp: echo request           |
| 15: | 18:37:33.517932 | 10.10.10.11 > 172.18.127.245 icmp: echo request           |
| 16: | 18:37:33.517932 | 10.10.10.11 > 172.18.127.245 icmp: echo request           |
| 17: | 18:37:33.522464 | 10.0.0.1 > 10.10.10.11 icmp: time exceeded in-transit     |
| 18: | 18:37:33.522510 | 10.0.0.1 > 10.10.10.11 icmp: time exceeded in-transit     |
| 19: | 18:37:33.522510 | 10.0.0.1 > 10.10.10.11 icmp: time exceeded in-transit     |
| 20: | 18:37:33.522632 | 172.16.1.1 > 10.10.10.11 icmp: time exceeded in-transit   |
| 21: | 18:37:33.522647 | 172.16.1.1 > 10.10.10.11 icmp: time exceeded in-transit   |
| 22: | 18:37:33.522647 | 172.16.1.1 > 10.10.10.11 icmp: time exceeded in-transit   |
| 23: | 18:37:33.523852 | 10.0.114.197 > 10.10.10.11 icmp: time exceeded in-transit |
| 24: | 18:37:33.523929 | 10.0.114.197 > 10.10.10.11 icmp: time exceeded in-transit |
| 25: | 18:37:33.523944 | 10.0.114.197 > 10.10.10.11 icmp: time exceeded in-transit |
| 26: | 18:37:33.524066 | 10.0.127.113 > 10.10.10.11 icmp: time exceeded in-transit |
| 27: | 18:37:33.524127 | 10.0.254.225 > 10.10.10.11 icmp: time exceeded in-transit |
| 28: | 18:37:33.524127 | 10.0.127.113 > 10.10.10.11 icmp: time exceeded in-transit |
| 29: | 18:37:33.524142 | 10.0.127.113 > 10.10.10.11 icmp: time exceeded in-transit |
| 30: | 18:37:33.526767 | 10.122.149.1 > 10.10.10.11 icmp: time exceeded in-transit |
| 31: | 18:37:33.526843 | 10.122.149.1 > 10.10.10.11 icmp: time exceeded in-transit |
| 32: | 18:37:33.526843 | 10.122.149.1 > 10.10.10.11 icmp: time exceeded in-transit |
| 33: | 18:37:33.527652 | 10.10.10.11 > 172.18.127.245 icmp: echo request           |
| 34: | 18:37:33.527697 | 10.10.10.11 > 172.18.127.245 icmp: echo request           |
| 35: | 18:37:33.527713 | 10.10.10.11 > 172.18.127.245 icmp: echo request           |
| 36: | 18:37:33.527728 | 10.10.10.11 > 172.18.127.245 icmp: echo request           |
| 37: | 18:37:33.527987 | 10.10.10.11 > 172.18.127.245 icmp: echo request           |
| 38: | 18:37:33.528033 | 10.10.10.11 > 172.18.127.245 icmp: echo request           |
| 39: | 18:37:33.528048 | 10.10.10.11 > 172.18.127.245 icmp: echo request           |
| 40: | 18:37:33.528048 | 10.10.10.11 > 172.18.127.245 icmp: echo request           |
| 41: | 18:37:33.528064 | 10.10.10.11 > 172.18.127.245 icmp: echo request           |
| 42: | 18:37:33.528064 | 10.10.10.11 > 172.18.127.245 icmp: echo request           |
| 43: | 18:37:33.528079 | 10.10.10.11 > 172.18.127.245 icmp: echo request           |
| 44: | 18:37:33.528094 | 10.10.10.11 > 172.18.127.245 icmp: echo request           |
| 45: | 18:37:33.528094 | 10.10.10.11 > 172.18.127.245 icmp: echo request           |
| 46: | 18:37:33.532870 | 10.0.254.225 > 10.10.10.11 icmp: time exceeded in-transit |
| 47: | 18:37:33.532885 | 10.0.254.225 > 10.10.10.11 icmp: time exceeded in-transit |
| 48: | 18:37:33.533679 | 172.18.127.245 > 10.10.10.11 icmp: echo reply             |
| 49: | 18:37:33.533694 | 172.18.127.245 > 10.10.10.11 icmp: echo reply             |
| 50: | 18:37:33.533694 | 172.18.127.245 > 10.10.10.11 icmp: echo reply             |
| 51: | 18:37:33.533694 | 172.18.127.245 > 10.10.10.11 icmp: echo reply             |
| 52: | 18:37:33.533694 | 172.18.127.245 > 10.10.10.11 icmp: echo reply             |
| 53: | 18:37:33.533724 | 172.18.127.245 > 10.10.10.11 icmp: echo reply             |
| 54: | 18:37:33.533724 | 172.18.127.245 > 10.10.10.11 icmp: echo reply             |
| 55: | 18:37:33.533724 | 172.18.127.245 > 10.10.10.11 icmp: echo reply             |
| 56: | 18:37:33.533740 | 10.10.10.11 > 172.18.127.245 icmp: echo request           |
| 57: | 18:37:33.533816 | 10.10.10.11 > 172.18.127.245 icmp: echo request           |
| 58: | 18:37:33.533831 | 10.10.10.11 > 172.18.127.245 icmp: echo request           |

59:18:37:33.537066172.18.127.245 > 10.10.10.11 icmp: echo reply60:18:37:33.537081172.18.127.245 > 10.10.10.11 icmp: echo reply61:18:37:33.537081172.18.127.245 > 10.10.10.11 icmp: echo reply62:18:37:33.538500172.18.127.245 > 10.10.10.11 icmp: echo reply63:18:37:33.538500172.18.127.245 > 10.10.10.11 icmp: echo reply64:18:37:33.539217172.18.127.245 > 10.10.10.11 icmp: echo reply64packets shown.172.18.127.245 > 10.10.10.11 icmp: echo reply

O packets not shown due to performance limitations.

**Tip**: Cisco bug ID <u>CSCvq79913</u>. ICMP error packets are dropped for Null pdts\_info. Make sure to use the prefilter for ICMP, preferably for the type 3 and 11 return traffic.

#### **Related Information**

Technical Support & Documentation - Cisco Systems